Here is a quick tutorial to launch Matlab in webfas 1. Go here and and click on the install button for the citrix receiver. https://webfas.yorku.ca/Citrix/WEBFASWeb/

(note: the website I sent you early is correct, however I've been having my own troubles getting to the citrix launcher from it. I don't know if you've had the same issue. Anyways the link above is where they should end up sending you if its was working)

2. Download the citrix reciever and install the .exe file

3. After installation continue to the login and use your passport york username and password

4 On the left should be a tab with a "+" sign, open it and click All Apps and add the matlab app

5 Click the matlab app and a download will begin. Once finished loading, double click the download and from there it should take care of the rest.